#### Servicio de Impuestos Internos

# CÉDULA RUT ELECTRÓNICA (E-RUT)

# **GUÍA DE AYUDA**

El e-Rut o cédula RUT electrónica es un documento que generan los contribuyentes para identificarse, y que consiste en un archivo PDF descargable por el contribuyente o sus representantes legales desde el sitio web del SII.

La aplicación de Cédula Rut Electrónica (e-RUT), se encuentra disponible en el sitio web del SII, en Servicios online, RUT e Inicio de Actividades, opción Cédula RUT Electrónica (e-RUT), con las siguientes funciones:

- Solicitar e-RUT
- Consultar e Invalidar e-RUT
- Verificar e-RUT

La Visualización y verificación de Cédula RUT también se encuentra disponible en los dispositivos móviles.

#### ¿Quiénes deben realizar este trámite?

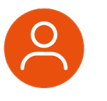

Contribuyentes o sus Representantes Legales podrán solicitar las Cédulas Rut desde Internet (sii.cl).

## ¿Cuándo se hace este trámite?

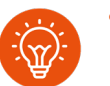

El trámite se puede realizar durante todo el año en el sitio web del SII.

#### ¿Dónde se hace este trámite?

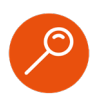

Se realiza exclusivamente a través de la página web del Servicio Impuestos Internos (www.sii.cl), sección Servicios online, menú RUT e Inicio de actividades, opción Cédula RUT Electrónica e-RUT.

#### Requisitos para efectuar el trámite

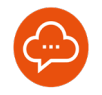

- Tener clave tributaria otorgada por el Servicio de Impuestos Internos o certificado digital.
- Ingreso a la aplicación debe ser realizada por el Contribuyente y/o Representantes Legales, previamente acreditado.
- Contribuyente y Representante Legal con forma de actuación cualquiera, podrán descargar Cédulas para múltiples usuarios.
- Representantes Legales con forma de actuación, en conjunto y otra forma de actuación, podrán descargar cédulas sólo para sí mismo y otros representantes.

## INFÓRMATE

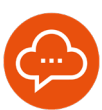

## 1

## **APLICACIÓN Y AUTENTICACIÓN**

| Siii Servicio de<br>Impuestos<br>Internos                                        | Mi Sii Servicios online - Ayuda                 | Contacto  |
|----------------------------------------------------------------------------------|-------------------------------------------------|-----------|
| Home / Servicios enline / RUT e inicio d                                         | a actividades                                   |           |
| Servicios online                                                                 | RUT e inicio de actividades                     | Comparter |
| Q, Buscar en menú Sensicios online                                               | Selecciona la opción a la cual deseas ingresar. |           |
| Clave tributaria y representantes<br>electrónicos<br>RUT e inicio de actividades | Inscripción y obtención de N° de RUT            | 0         |
| <ul> <li>Inscripción y obtención de N° de RUT</li> </ul>                         | Cédula RUT electrónica (e-RUT)                  | 0         |
| Inicia de actividades                                                            | Inicio de actividades                           | 0         |
| Actualización de información                                                     | v                                               |           |
| Peticiones administrativas y otras<br>solicitudes                                | Y                                               |           |
| Autorización de documentos<br>tributarios                                        | ×                                               |           |
|                                                                                  |                                                 |           |

 Debe Ingresar en la página web del Servicio Impuestos Internos (www.sii.cl), sección Servicios online, menú RUT e Inicio de actividades, opción Cédula RUT Electrónica e-RUT.

| SIII Enclassion |                                                     | Mi Sii | Servicios online -                                                | Ayuda  | Contacto |
|-----------------|-----------------------------------------------------|--------|-------------------------------------------------------------------|--------|----------|
| riona           |                                                     |        |                                                                   |        |          |
|                 | Identificación de Contribuyentes                    |        |                                                                   |        |          |
|                 | CLAVE                                               | _      |                                                                   |        |          |
|                 | RUT                                                 |        | olicitaramos claves ni datos personal<br>tros canales de contacto |        |          |
|                 | Ingresor Clove Tributaria                           | (P)    | bia la Clave Tributaria periódicamente                            |        |          |
|                 |                                                     | (M) :: | enviamos por corres electrónico ningú                             | - Spor |          |
|                 | g_ INSRESSA                                         | inger  | mar la clave.                                                     |        |          |
|                 | fadicatar Recognicar Ingravitar Lan.<br>Chere Olive |        |                                                                   |        |          |
|                 | También puedes impresar con tu Cisvelônica          |        |                                                                   |        |          |
|                 | (b) teacair session                                 |        |                                                                   |        |          |

• Debe autenticarse con RUT y clave del contribuyente o el representante.

#### SOLICITAR E- RUT

|                                      | Mi Sii       | Servicios online - | Ayuda | Contacto  |
|--------------------------------------|--------------|--------------------|-------|-----------|
| ies / Cédula RUT electrónica (e-RUT) |              |                    |       |           |
| édula RUT electrór                   | nica (e-RUT) |                    |       | Compartir |
| Solicitar e-RUT                      |              |                    |       |           |
| Consultar e Invalidar e-RUT          |              |                    |       |           |
| Verificar e-RUT                      |              |                    |       |           |
| Material de ayuda                    |              |                    |       |           |
| PREGUNTAS                            | GUÍAS        | 1                  |       |           |
| 0                                    | -            |                    |       |           |
|                                      |              |                    |       |           |

|      |                             | 1             | 1 Press      | Doors of    |            | Destaura         | 1 Married   | . mounts     | Terretterat   | 1.1848        | 1. 1.4         |
|------|-----------------------------|---------------|--------------|-------------|------------|------------------|-------------|--------------|---------------|---------------|----------------|
| 1    | Mi SI Contribuyentes        |               |              |             |            |                  |             |              |               |               |                |
| SO   | LICITUD DE CÉD              | ULA RUT       | ELECT        | ÓNICA       | a la inde  | ado por el Col   | citante     |              |               |               |                |
| *Ves | ario de la Cédula es la per | one natural o | pe se design | en la emisi | in de la o | idula, por el pr | opio contri | buyente o re | presentante k | egal, para he | icer uso de és |
|      | RUT Contribuyente           |               |              |             |            | Nom              | ibre / Rai  | rón Social   |               |               |                |
|      |                             |               |              |             |            |                  |             |              |               |               |                |
|      | RUT Solicitante             |               | Nombre       |             |            |                  |             |              |               |               |                |
|      | 20202400 2                  | 0             | MERCIALIZA   | DORA Y TRA  | NSPORTAL   | SORA SUR LT C    | ALUGE       |              |               |               |                |
|      | BUT Usuario                 |               |              |             |            | Non              | ibre        |              |               |               | Ao             |
|      |                             |               |              |             |            |                  |             |              |               |               |                |

- Luego de autenticarse con su RUT y clave, de la empresa o el representante legal, se solicita cédula RUT electrónica (e- RUT).
- Al ingresar aparecerán Rut y Nombre/Razón Social del Contribuyente y Rut y Nombre de quien está ingresando a solicitar Cédulas. Adicionalmente aparecerá un recuadro para ingresar el Rut del Usuario para quien se solicitará la Cédula, el cuál debe cumplir las siguientes características:
- Debe ser de una persona natural viva.
- O Mayor de edad.
- O Estar en la Base de Datos del SII.
- En el caso que el Contribuyente sea Extranjero, los usuarios a ingresar solo pueden ser el mismo y sus Representantes Legales.

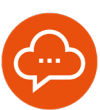

2

## SOLICITAR E- RUT (Continuación)...

| Ingresar a Mi Si                                                                                 |                                                 |          |
|--------------------------------------------------------------------------------------------------|-------------------------------------------------|----------|
| Siii Servicio de<br>Imposestos<br>Internos                                                       | Mi Sii Servicios online - Ayuda                 | Contacto |
| Home / Servicios antine / RUT e inicio de                                                        | actividades                                     |          |
| Servicios online                                                                                 | RUT e inicio de actividades                     | Comparte |
| Q, Buscar en menú Senvicios online                                                               | Selecciona la opción a la cual deseas ingresar: |          |
| Clave tributaria y representantes<br>electrónicos<br>RUT e inicio de actividades                 | Inscripción y obtención de Nº de RUT            | 0        |
| <ul> <li>Inscripción y obtención de N° de RUT</li> <li>Cédula RUT electrónica (e-RUT)</li> </ul> | Cédula RUT electrónica (e-RUT)                  | 0        |
| Inicie de actividades                                                                            | Inicio de actividades                           | 0        |
| Actualización de información                                                                     |                                                 |          |
| Peticiones administrativas y otras<br>solicitudes                                                |                                                 |          |
| Autorización de documentos<br>tributarios                                                        |                                                 |          |
|                                                                                                  |                                                 |          |

- Al ingresar el Rut de Usuario de la Cédula, se debe seleccionar Confirmar Emisión.
- Aparecerá un mensaje "¿Desea confirmar emisión de Cédula?", al seleccionar Aceptar, saldrá otro mensaje indicando que se generó correctamente la Cédula con un botón Aceptar, el cual al pincharlo desaparecerá.

| Internos                         |                                                    | ) can                                                                            | iouyenta i seson [11] i                  |                                |  |  |  |
|----------------------------------|----------------------------------------------------|----------------------------------------------------------------------------------|------------------------------------------|--------------------------------|--|--|--|
| r main Pagisto de Costribuyerias | Impuestos Pacture Bole<br>Mensueles Dectórica Hore | a de Parts Declaraciones Blenes Mixación<br>arice Parts Jundes Reizes Tribuleria | Teactor de Libros<br>Vericulos Contactes | Inhectories y<br>Contonaciones |  |  |  |
| LICITUD DE CÉDU                  | JLA RUT ELECTRÓN                                   | CA                                                                               |                                          |                                |  |  |  |
| cargar Cédula Rut Blectrónica    | para uno o más usuarios* de ac                     | uerdo a lo indicado por el Solicitante.                                          |                                          |                                |  |  |  |
| usio de la cacela da la parto    | in instanti çor in chingin di la                   | initial of a close, per la propo carategrate o r                                 | opresentante nogat, para mat             | an and the testal.             |  |  |  |
| <b>RUT Contribuyente</b>         |                                                    | Nombre / Razón So                                                                | sat                                      |                                |  |  |  |
| 45500503 5                       | PRUEBA EN PRODUCO                                  | IÓN SPA                                                                          |                                          |                                |  |  |  |
| <b>RUT Solicitante</b>           |                                                    | Nombre                                                                           |                                          |                                |  |  |  |
| 45500503 5                       | PRUEBA EN PRODUCE                                  | JÓN SIA                                                                          |                                          |                                |  |  |  |
|                                  | T Despatio                                         | Membre                                                                           |                                          | A.(.)                          |  |  |  |
| NO                               | i usuarie                                          | Nombre                                                                           |                                          | ACC                            |  |  |  |
| 1-9                              |                                                    | CECILE FRANCOISE GONZALEZ MENDEZ                                                 |                                          | Ver Ce                         |  |  |  |
|                                  |                                                    |                                                                                  |                                          |                                |  |  |  |
| ·                                | Busca                                              | 1                                                                                |                                          |                                |  |  |  |
|                                  |                                                    |                                                                                  |                                          |                                |  |  |  |
|                                  |                                                    | Conference Containing Mathematica                                                |                                          |                                |  |  |  |

 En la columna Acción se mostrará un botón Ver Cédula, el cual al seleccionarlo desplegará un archivo PDF con la Cédula Rut Electrónica, el cual puede ser impreso y/o guardado.

| Céc<br>SOLICITUD DE<br>Discorrar Cécula Kat Bio<br>"Usuano de la Cécula es | /w4.sii.cl dice   | actamente Acoptar                                              | • • • • • • • • • • • • • • • • • • • | <b>.</b> |  |  |
|----------------------------------------------------------------------------|-------------------|----------------------------------------------------------------|---------------------------------------|----------|--|--|
| RUT Contribuyesse                                                          | In the second     | MARKA EN PROVINCIÓN SMA<br>Nacebra<br>Mareta En PRODUCCIÓN SMA |                                       |          |  |  |
| RUT Solicitante                                                            |                   |                                                                |                                       |          |  |  |
| 45500503 5                                                                 | PRUEBA EN PRODUCI |                                                                |                                       |          |  |  |
| RUT                                                                        | huario            | Nombre                                                         |                                       | Acción   |  |  |
| 1 1 • 9 Buscar                                                             |                   | CECILE FRANCOISE GONZALEZ MENDEZ                               |                                       | Bornar   |  |  |
| 2 Pro apello                                                               | ter Burce         | e                                                              |                                       | Bornar   |  |  |
|                                                                            |                   | Continue Enlaide                                               |                                       |          |  |  |

 Aparecerá un mensaje "¿Desea confirmar emisión de Cédula?", al seleccionar Aceptar, saldrá otro mensaje indicando que se generó correctamente la Cédula con un botón Aceptar, el cual al pincharlo desaparecerá.

| ROL ÚNICO TRIBUTARIO                                               | ROL ÚNICO TRIBUTARIO                                                                                                    |
|--------------------------------------------------------------------|----------------------------------------------------------------------------------------------------|
| Still Serviclo de<br>Impuestos<br>Incernos                         | A Verifique esta cédula en Sii.cl                                                                                                    |
| NOMBRE O RAZON SOCIAL<br>PRUEBA EN PRODUCCIÓN SPA                  | N° SERIE 202406960767<br>FECHA EMISIÓN 08/10/2024<br>RUT USUARIO 1.9                                                                                                    |
| DIRECCIÓN PRINCIPAL (CASA MATRIZ)<br>CALLAO 3080 DP 208 LAS CONDES | CEDULA<br>USUARIO<br>CEDULA<br>CECILE FRANCOISE GONZALEZ MENDEZ                                                                                                    |
| RUT<br>45500503-5                                                  | Recuerde, no procede el derecho a crédito fiscal por adquisición d<br>bienes o utilización de servicios que no digan relación con el giro<br>actividad del contribuyente. Art. 23 N° 1 D.L. 825 Ley de IVA. |

 En la columna Acción se mostrará un botón Ver Cédula, el cual al seleccionarlo desplegará un archivo PDF con la Cédula Rut Electrónica, el cual puede ser impreso y/o guardado.

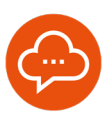

## CONSULTAR E INVALIDAR CÉDULA

|                                | Mi Sii            | Servicios online - | Ayuda | Contacto  |
|--------------------------------|-------------------|--------------------|-------|-----------|
| Cédula RUT electrónica (e-RUT) |                   |                    |       | Compartir |
| dula RUT electrónica           | (e-RUT)           |                    |       |           |
| Sicitar e-RUT                  |                   |                    |       |           |
| lonsultar e Invalidar e-RUT    |                   |                    |       |           |
| erificar e-RUT                 |                   |                    |       |           |
| vlaterial de ayuda             |                   |                    |       |           |
| PRECUENTED                     | GUIAS<br>DE AYUDA |                    |       |           |
|                                |                   |                    |       |           |
|                                |                   |                    |       |           |
|                                |                   |                    |       |           |

| *                                     | M SI Pegi                                                  | to de Impue                                    | tos Factura<br>ales Flactúricos                | Doleta de                             | Rente Declaraciones Biones                                      | Situación Taxación de LU<br>Tributaria Vabinalita Com                   | bros Infraccion<br>tables Consistent    |
|---------------------------------------|------------------------------------------------------------|------------------------------------------------|------------------------------------------------|---------------------------------------|-----------------------------------------------------------------|-------------------------------------------------------------------------|-----------------------------------------|
| CON<br>A travé<br>Idicion<br>sor el 1 | SULTA DE<br>s de esta consult<br>simente en esta<br>tismo. | CÉDULAS<br>opdrá informar<br>consulta el contr | EMITIDAS<br>se de todas las i<br>buyente puede | édulas que se ha<br>invelider cédulas | n emitido para el contribuyen<br>emitidas y si el autenticado e | e, con los respectivos datos asoci<br>o un representante legal puede in | ados a cada una d<br>walidar las cédule |
| Ver                                   | N° de serie                                                | Fecha de<br>emisión                            | Tipo de<br>Documento                           | Rut solicitante                       | Nombre solicitante                                              | Nombre usuario de cédula                                                | Estado                                  |
|                                       | 201600000114                                               | 10/05/2016                                     | CEDULA                                         | 1-9                                   | COSTA                                                           | GERARDO SAIME GARCIA                                                    | UNIALIDADA PO                           |
|                                       | 201600000115                                               | 10/05/2016                                     | CEDULA                                         | 1-9                                   | GERARDO JAIME GARCIA<br>COSTA                                   | GERARDO JAIME GARCIA<br>COSTA                                           | INVALIDADA PO                           |
|                                       | 20160000062                                                | 05/05/2016                                     | CEDULA                                         | 79702490-2                            | COMERCIALIZADORA Y<br>TRANSPORTADORA SUR LT<br>CEDULA           | GERARDO JAIME GARCIA<br>COSTA                                           | INVALIDADA PI<br>SII                    |
|                                       | 201400000082                                               | 05/05/2016                                     | CEDULA                                         | 79702490-2                            | COMERCIALIZADORA Y<br>TRANSFORTADORA SUR LT<br>CEDULA           | IC CONSULTORES PEREZ<br>ROJAS                                           | INVALIDADA P<br>CONTRIBUYEN             |
|                                       | 201600000116                                               | 10/05/2016                                     | CEDULA                                         | 79702490-2                            | COMERCIALIZADORA Y<br>TRANSFORTADORA SUR LT<br>CEDULA           | GERARDO JAIME GARCEA<br>COSTA                                           | INVALIDADA P                            |
|                                       | 201600000066                                               | 05/05/2016                                     | CEDULA                                         | 79702490-2                            | COMERCIALIZADORA Y<br>TRANSPORTADORA SUR LT<br>CEDULA           | GERARDO JAIME GARCIA<br>COSTA                                           | INVALIDADA P<br>511                     |
|                                       | 20160000077                                                | 06/05/2016                                     | CEDULA                                         | 79702490-2                            | COMERCIALIZADORA Y<br>TRANSFORTADORA SUR LT<br>CEDULA           | GERARDO JAIME GARCIA<br>COSTA                                           | INVALIDADA P                            |
|                                       | 20160000078                                                | 06/05/2016                                     | CEDULA                                         | 1-9                                   | GERARDO JAIME GARCIA<br>COSTA                                   | GERARDO JAIME GARCEA                                                    | INVALIDADA P                            |
|                                       | 20160000079                                                | 06/05/2016                                     | CEDULA                                         | 1-9                                   | GERARDO JAIME GARCIA<br>COSTA                                   | GERARDO JAINE GARCIA<br>COSTA                                           | INVALIDADA P                            |
|                                       | 28160000073                                                | 05/05/2016                                     | CEDULA                                         | 79702490-2                            | COMERCIALIZADORA Y<br>TRANSFORTADORA SUR LT<br>CEDULA           | GERARDO JAIME GARCIA<br>COSTA                                           | INVALIDADA P                            |
|                                       | 20160000067                                                | 05/05/2016                                     | CEDULA                                         | 79702490-2                            | COMERCIALIZADORA Y<br>TRANSFORTADORA SUR LT<br>CEDULA           | GERARDO JAIME GARCIA<br>COSTA                                           | INVALIDADA P<br>SII                     |
|                                       | 201600000181                                               | 31/05/2016                                     | CEDULA                                         | 79702490-2                            | COMERCIALIZADORA Y<br>TRANSPORTADORA SUR LT<br>CEDULA           | GERARDO JAIME GARCEA<br>COSTA                                           | VIGENTE                                 |
| -                                     |                                                            |                                                |                                                |                                       | Invalidar Volver                                                |                                                                         |                                         |

|   | SII Survicio                                                 | 50<br>78                                        |                                                  |                                             | Rut 79702490 - 2                                                   | Contribuyente Bestin                                                | 0 D D                                           | 2                |
|---|--------------------------------------------------------------|-------------------------------------------------|--------------------------------------------------|---------------------------------------------|--------------------------------------------------------------------|---------------------------------------------------------------------|-------------------------------------------------|------------------|
|   | No. 54 Contractor                                            | a de la la page est                             | in Factors                                       | Lange I                                     | Auron Declarational Biares                                         | Tribunation Tessection das La La La La La La La La La La La La La   | inter Infantioner y                             |                  |
|   | SULTA DE C<br>de esta consulta<br>imente en esta o<br>norro. | ÉDULAS I<br>podrá informari<br>reulta el cantel | EMITIDAS<br>e de todas las o<br>buyente puelle i | i<br>sidulas que se ha<br>invalidar cédulas | n emitido para el contribuyente<br>emitidas y si el autenticado es | , con los respectivos detos asoci<br>un representante legal puede i | ados a cada una de el<br>nvalidar las obdulas e | fas.<br>emilidas |
|   | N' de serie                                                  | Fecha de                                        | Tipo de<br>Decumente                             | But solicitante                             | Nombre solicitante                                                 | Nombre usuario de cédala                                            | Estado                                          | 0                |
|   | 201600000114                                                 | 10/05/2016                                      | CEDULA                                           | 1-9                                         | GERARDO JAIME GARCIA                                               | GERARDO JAIME GARCIA                                                | INVALIDADA POR                                  |                  |
|   | 201600000115                                                 | 10/05/2014                                      | CEDULA                                           | 1-9                                         | GERARDO JAIME GARCEA                                               | GERARDO JAIME GARCIA<br>COSTA                                       | INVALIDADA POR                                  |                  |
|   | 20160000062                                                  | 05/05/2016                                      | CEDULA                                           | 79702490-2                                  | COMERCIALIZADORA Y<br>TRANSPORTADORA SUR LT<br>CEDULA              | GERARDO JAIME GARCIA<br>COSTA                                       | INVALIDADA POR                                  |                  |
|   | 20160000082                                                  | 06/05/2016                                      | CEDULA                                           | 79702490-2                                  | COMERCIALIZADORA Y<br>TRANSPORTADORA SUR LT<br>CEDULA              | IC CONSULTORES PEREZ<br>ROJAS                                       | INVALIDADA POR<br>CONTRIBUYENTE                 |                  |
|   | 201600000116                                                 | 10/05/2016                                      | CEDULA                                           | 79702490-2                                  | COMERCIALIZADORA V<br>TRANSPORTADORA SUR LT<br>CEDULA              | GERARDO JAIME GARCIA<br>COSTA                                       | INVALIDADA POR                                  |                  |
|   | 201600000066                                                 | 05/05/2016                                      | CEDULA                                           | 79702490-2                                  | COMERCIALIZADORA Y<br>TRANSPORTADORA SUR LT<br>CEDULA              | GERARDO JAIME GARCIA<br>COSTA                                       | INVALIDADA POR<br>SII                           |                  |
|   | 20160000077                                                  | 06/05/2016                                      | CEDULA                                           | 79702490-2                                  | COMERCIALIZADORA Y<br>TRANSPORTADORA SUR LT<br>CEDULA              | GERARDO JAIME GARCIA<br>COSTA                                       | INVALIDADA POR                                  |                  |
|   | 201600000078                                                 | 06/05/2016                                      | CEDULA                                           | 1-9                                         | GERARDO JAIME GARICIA<br>COSTA                                     | GERARDO JAIME GARCIA<br>COSTA                                       | INVALIDADA POR<br>SII                           |                  |
|   | 201600000079                                                 | 06/05/2016                                      | CEDULA                                           | 1-9                                         | GERARDO JAIME GARCIA<br>COSTA                                      | COSTA                                                               | INVALIDADA POR                                  |                  |
|   | 20160000073                                                  | 05/05/2016                                      | CEDULA                                           | 79702490-2                                  | COMERCIALIZADORA Y<br>TRANSPORTADORA SUR LT<br>CEDULA              | GERARDO JAIME GARCIA<br>COSTA                                       | INVALIDADA POR                                  |                  |
|   | 20160000067                                                  | 05/05/2014                                      | CEDULA                                           | 79702490-2                                  | CEDULA                                                             | GERARDO JAIME GARCIA<br>COSTA                                       | INVALIDADA POR<br>SII                           | 0                |
| 0 | 201600000181                                                 | 31/05/2016                                      | CEDULA                                           | 79702490-2                                  | TRANSPORTADORA SUR LT                                              | GERARDO JAIME GARCIA                                                | VIGENTE                                         | 20 4             |
|   |                                                              |                                                 | Manage                                           | de página web<br>"Enta seguro que           | squiere invalider las cédulos solecc                               | Cenadar                                                             |                                                 |                  |
|   |                                                              |                                                 |                                                  |                                             |                                                                    |                                                                     |                                                 |                  |
|   |                                                              |                                                 | Invalda                                          | ición terminada. 1                          | cédulas fueron invalidadas.                                        |                                                                     |                                                 |                  |
|   |                                                              |                                                 |                                                  |                                             |                                                                    |                                                                     |                                                 |                  |

 Debe Ingresar a través de la página web del Servicio Impuestos Internos (www.sii.cl), sección Servicios online, menú RUT e Inicio de actividades, opción Cédula RUT Electrónica e-RUT, opción Consultar e Invalidar e-RUT.

El aplicativo desplegará las siguientes columnas:

- Ver: Aparecerá PDF con Cédula Rut, el cual puede ser guardado e impreso.
- O N° de Serie: Muestra el N° de Serie de la Cédula Rut.
- Fecha de emisión: Despliega la fecha de emisión de la Cédula.
- Tipo de Documento: Indicará si el documento es Cédula o Comprobante Provisorio de Rut.
- Rut solicitante: Corresponderá al Rut del Representante o Contribuyente, dependiendo de quien haya realizado la solicitud de la cédula.
- Nombre solicitante: Mostrará el nombre de quien haya realizado la solicitud de la cédula.
- Nombre usuario de cédula: Indicará el nombre de la persona para la cual se generó la cédula nominativa.
- Estado: Mostrará la situación en que se encuentra la cédula pudiendo ser Vigente, Invalidada por Contribuyente e Invalidada por SII.

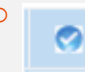

: Check que permitirá seleccionar Cédulas con el fin de invalidar.

- En Consulta, también será posible Invalidar Cédulas. Si el autenticado es el Contribuyente podrá invalidar cualquier Cédula y si es un Representante Legal podrá invalidar las cédulas solicitadas por el mismo. Para realizar la acción deberá seleccionar la Cédula y pinchar el botón Invalidar.
- Luego de esta acción aparecerá con estado Invalidada en la Consulta.

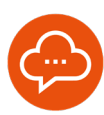

4

### INVALIDACIÓN AUTOMÁTICA POR EL SII

| •                              |                                                     | Registre                    | te inp                                 | ettis Fai                                | un.                    | Boleta de 🛛                          | enta Destansiones                                   | Bienes              | Situación Tasa                               | sinde Li                         | bros infracciones                         | ,                  |
|--------------------------------|-----------------------------------------------------|-----------------------------|----------------------------------------|------------------------------------------|------------------------|--------------------------------------|-----------------------------------------------------|---------------------|----------------------------------------------|----------------------------------|-------------------------------------------|--------------------|
| •                              | - I e                                               | orthbuy                     | ento Uet                               | uales   Electr                           | onta                   | Hororanos                            | - Analam                                            | Marices             | Tributaria Veh                               | ialas Con                        | tables Contonador                         | 6                  |
| DN:<br>ravé<br>icion<br>r el n | SULTA E<br>s de esta con<br>almente en e<br>nierro. | DE C<br>soulta p<br>sita co | ÉDULAS<br>odrá inform<br>naulta el con | EMITIC<br>erse de todas<br>tribuyente pu | AS<br>las cr<br>ede la | idulas que se har<br>validar cédulas | n emitido para el contri<br>emitidas y si el autent | buyente<br>icado es | , cen los respectivo<br>i un representante l | s datos asocia<br>legal puede in | sdos a cada una de<br>walidar las cédulas | elləs.<br>emiltidə |
| ier                            | N° de ser                                           | rie                         | Fecha de<br>emisión                    | Tipo d<br>Docume                         | ato                    | Rut solicitante                      | Nombre solicita                                     | inte                | Nombre usuari                                | o de cédula                      | Estado                                    | 0                  |
|                                | 201600000                                           | 0114                        | 10/05/2016                             | CEDU                                     | A                      | 1-9                                  | GERARDO JAIME GAR<br>COSTA                          | CZA                 | GERARDO JAIME COSTA                          | GARCEA                           | INVALIDADA POR<br>SII                     |                    |
|                                | 201600000                                           | 0115                        | 10/05/2016                             | CEDUA                                    | A                      | 1-9                                  | GERARDO JAIME GAR<br>COSTA                          | CIA                 | GERARDO JAIME<br>COSTA                       | GARCIA                           | INVALIDADA POR                            |                    |
|                                | 20160000                                            | 1062                        | 05/05/2016                             | CEDU                                     | A                      | 79702490-2                           | COMERCIALIZADORA<br>TRANSPORTADORA S<br>CEDULA      | UR LT               | GERARDO JAINE<br>COSTA                       | GARCIA                           | INVALIDADA POR<br>SII                     |                    |
|                                | 201600000                                           | 1082                        | 06/05/2016                             | CECU                                     | A                      | 79702499-2                           | COMERCIALIZADORA<br>TRANSPORTADORA S<br>CEDULA      | Y<br>UR LT          | IC CONSULTORES<br>ROJAS                      | PEREZ                            | INVALIDADA POR<br>CONTRIBUYENTE           |                    |
|                                | 201600000                                           | 0116                        | 10/05/2016                             | CEDU                                     | A                      | 79702490-2                           | COMERCIALIZADORA<br>TRANSPORTADORA S<br>CEDULA      | URLT                | GERARDO JAIME<br>COSTA                       | GARCIA                           | INVALIDADA POR<br>SII                     |                    |
|                                | 201600000                                           | 0066                        | 05/05/2016                             | CEDU                                     | A                      | 79702499-2                           | COMERCIALIZADORA<br>TRANSPORTADORA S<br>CEDULA      | URLT                | GERARDO JAIME<br>COSTA                       | GARCEA                           | INVALIDADA POR<br>SII                     |                    |
|                                | 201600000                                           | 1077                        | 06/05/2026                             | CEDU                                     | A                      | 79702490-2                           | COMERCIALIZADORA<br>TRANSPORTADORA S<br>CEDULA      | URLT                | GERARDO JAIME<br>COSTA                       | GARCIA                           | UNVALIDADA POR<br>SII                     |                    |
|                                | 201600000                                           | 078                         | 06/05/2016                             | CEDUA                                    | A.                     | 1-9                                  | GERARDO JAIME GAR<br>COSTA                          | CIA                 | GERARDO JAIME<br>COSTA                       | GARCIA                           | INVALIDADA POR<br>SU                      |                    |
|                                | 201600000                                           | 079                         | 06/05/2016                             | CEDUA                                    | A                      | 1-9                                  | GERARDO JAIME GAR<br>COSTA                          | CEA                 | GERARDO JAIME<br>COSTA                       | GARCIA                           | DAVALIDADA POR<br>SII                     |                    |
|                                | 201600000                                           | 1073                        | 05/05/2016                             | CEDU                                     | A                      | 79702499-2                           | COMERCIALIZADORA<br>TRANSPORTADORA S<br>CEDULA      | URLT                | DON JORGE MATL                               | IS GARCÍA                        | DWVALIDADA POR<br>SII                     |                    |
|                                | 201600000                                           | 1067                        | 05/05/2016                             | CEDU                                     | A                      | 79702490-2                           | COMERCIALIZADORA<br>TRANSPORTADORA S<br>CEDULA      | Y<br>UR LT          | GERARDO JAJNE<br>COSTA                       | GARCIA                           | DWVALIDADA POR<br>SII                     |                    |
|                                | 201600000                                           | 181                         | 31/05/2016                             | CEDU                                     | A                      | 79702493-2                           | COMERCIALIZADORA<br>TRANSPORTADORA S<br>CEDULA      | Y<br>UR LT          | GERARDO JAIME<br>COSTA                       | GARCIA                           | INVALIDADA POR<br>CONTRIBUYENTE           | D                  |
|                                |                                                     |                             |                                        |                                          |                        |                                      | hand the second                                     |                     |                                              |                                  |                                           |                    |
|                                |                                                     |                             |                                        |                                          |                        |                                      | vover                                               |                     |                                              |                                  |                                           |                    |

- Cada vez que se realicen modificaciones en los siguientes datos del Contribuyente, el SII, automáticamente invalidará las Cédulas, que se vean afectadas por:
- O Modificación de Razón Social o Nombre
- O Cambio de Domicilio Principal
- Modificación de Representantes Legales
- Término de Giro
- Disolución de la Sociedad
- En el aplicativo Consultar e Invalidar e-RUT, en el Estado de la Cédula, aparecerá INVALIDADA POR SII.

#### VERIFICAR E-RUT

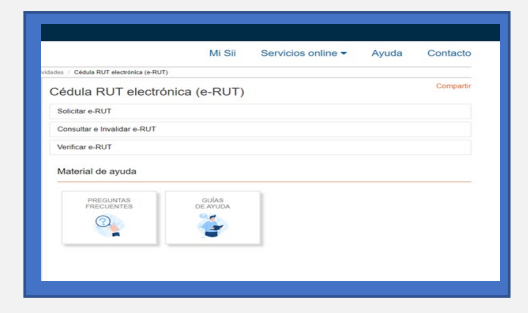

 Debe ingresar a través de la página web del Servicio Impuestos Internos (www.sii.cl), sección Servicios online, menú RUT e Inicio de actividades, opción Cédula RUT Electrónica e-RUT, opción Verificar e-RUT.

| Similar Similar | Bolista de jugarda Decizar<br>Honorantos                        | Stantifica<br>Control<br>Raises Standor<br>Raises Tributes | Nuevo Genar<br>Venta Gesión (*<br>Ventiautur Co | T) 😧 🛅 🖏 | 2<br>1 |  |  |  |
|----------------------------------------------------------------------------------------------------|-----------------------------------------------------------------|------------------------------------------------------------|-------------------------------------------------|----------|--------|--|--|--|
| VERIFICACIÓN DE CÉDULAS RUT<br>A través de esta spoide podrá verificar la validar de la obdaía consultada.                                                                                                    |                                                                 |                                                            |                                                 |          |        |  |  |  |
| Ingrese                                                                                                    | I BUT del Centribuyente: 770-<br>Nº de Serie de la Cêdula: 2014 | 13750 (4<br>100000169                                      |                                                 |          |        |  |  |  |
| <b>→</b>                                                                                                    | S-LQ                                                            | Retrocar                                                   |                                                 |          |        |  |  |  |
|                                                                                                    | Consultar                                                       | I Volver                                                   |                                                 |          |        |  |  |  |
|                                                                                                    |                                                                 |                                                            |                                                 |          |        |  |  |  |
|                                                                                                    |                                                                 |                                                            |                                                 |          |        |  |  |  |

 Ingresando por esta opción, no tendrá necesidad de autenticarse, la opción Verificar e-RUT, en donde ingresando el Rut del Contribuyente y el N° de Serie de la Cédula se podrá verificar si la Cédula Rut está vigente.

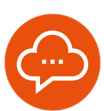

5

## VERIFICAR E-RUT (Continuación)...

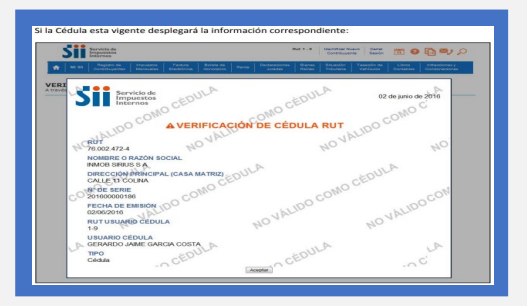

 Si la cédula está vigente desplegará la información correspondiente.

| Contraction I Provide I Patrix I Print & Contractions I Patrix |                |            |            |                |            |               | 1 Alexander | Access 1 Territorio 1, care 1, advertisero |           |          |                |
|----------------------------------------------------------------|----------------|------------|------------|----------------|------------|---------------|-------------|--------------------------------------------|-----------|----------|----------------|
| <br>                                                           | Contribupantes | Alereusies | Depairies  | Honorprice     | Ranta      | Arefor        | Reises      | Tributaria                                 | Veninuies | Constinu | Condensationes |
| FICA                                                           | CIÓN DE        | CÉDULAS    | RUT        |                |            |               |             |                                            |           |          |                |
|                                                                |                |            |            |                |            |               |             |                                            |           |          |                |
|                                                                |                |            | lagress a  | 1Nº de Serie i | le la Cêda | AN 2016000000 | 176         |                                            |           |          |                |
|                                                                |                |            |            |                |            |               |             |                                            |           |          |                |
|                                                                |                |            |            | 100            | 270        |               |             |                                            |           |          |                |
|                                                                |                |            |            | 100            |            | < 10mm        |             |                                            |           |          |                |
|                                                                |                |            |            |                |            |               |             |                                            |           |          |                |
|                                                                |                |            |            |                |            |               |             |                                            |           |          |                |
|                                                                |                |            | Cédula inv | alidada por 5  | I con fec  | 12mmine   110 | town]       |                                            | 1         |          |                |
|                                                                |                |            |            |                | C.C.       | relievan      |             |                                            |           |          |                |
|                                                                |                |            |            |                | _          |               |             |                                            | 1         |          |                |
|                                                                |                |            |            |                |            |               |             |                                            |           |          |                |
|                                                                |                |            |            |                |            |               |             |                                            |           |          |                |
|                                                                |                |            |            |                |            |               |             |                                            |           |          |                |
|                                                                |                |            |            |                |            |               |             |                                            |           |          |                |

• Si la Cédula se encuentra invalida, se entregará mensaje.

6

#### CUADRO RESUMEN

| Autenticado en sii.cl                                                                                                    | Solicitud Cédula<br>Electrónica                                   | Consultar/Imprimir<br>Cédula Electrónica | Invalidar Cédula<br>Electrónica              |
|----------------------------------------------------------------------------------------------------|-------------------------------------------------------------------|------------------------------------------|----------------------------------------------|
| Contribuyente                                                                                                    | Cédulas<br>nominativas para<br>cualquier usuario                  | Todas las cédulas<br>emitidas vigentes   | Invalida<br>cualquier cédula                 |
| Representante<br>independiente de la forma de<br>actuación, cuando el<br>Contribuyente solo tiene un<br>Representante                                      | Cédulas<br>nominativas para<br>cualquier usuario                  | Todas las cédulas<br>emitidas vigentes   | Invalida las<br>cédulas que ha<br>solicitado |
| Representante con Forma de<br>Actuación Cualquiera                                                                                                    | Cédulas<br>nominativas para<br>cualquier usuario                  | Todas las cédulas<br>emitidas vigentes   | Invalida las<br>cédulas que ha<br>solicitado |
| Representante con Forma de<br>Actuación en Conjunto,<br>Mínimo 2 y Otra Forma de<br>Actuación, cuando el<br>Contribuyente tiene más de<br>un Representante | Cédulas<br>nominativas para<br>sí mismo y otros<br>representantes | Todas las cédulas<br>emitidas vigentes   | Invalida las<br>cédulas que ha<br>solicitado |

F13292025 – SDAC / Marzo 2025

06